## How to : Keep Your Apps Up-To-Date

• Open the Google Play Store app, Click = , Click "My apps & games", Click Update All

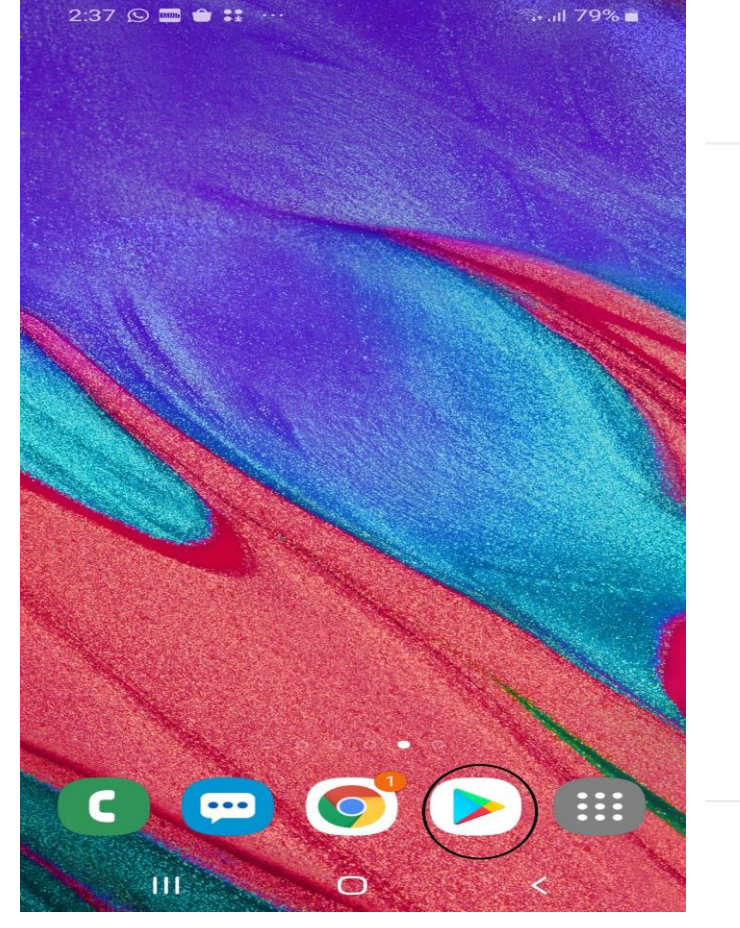

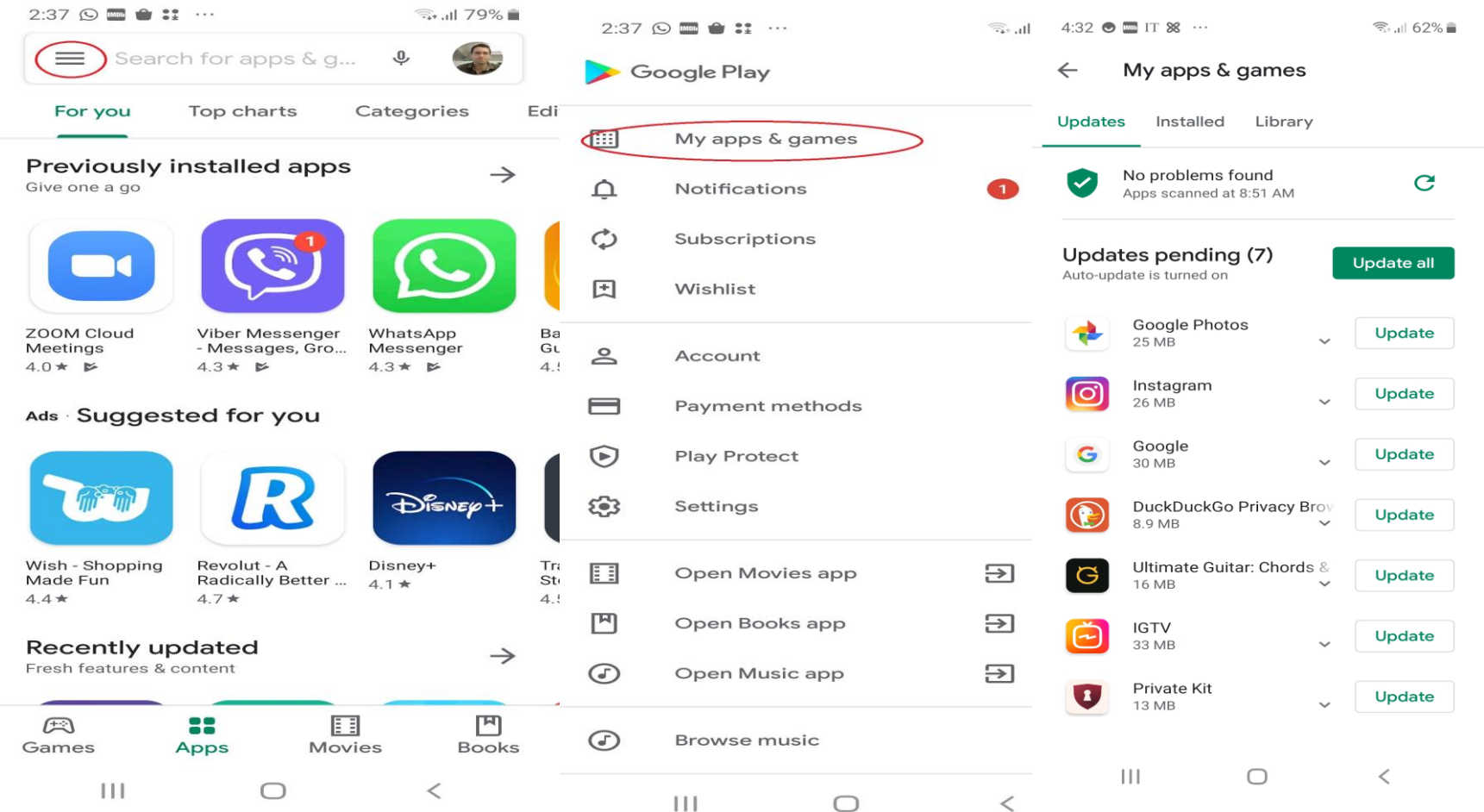

## 1<sup>st</sup> way to Scan your Samsung Android Phone.

1. Click "Settings" 2. Scroll down to "Device Care" & Click it. 3. Click on "Security"4. Click "Scan Phone"

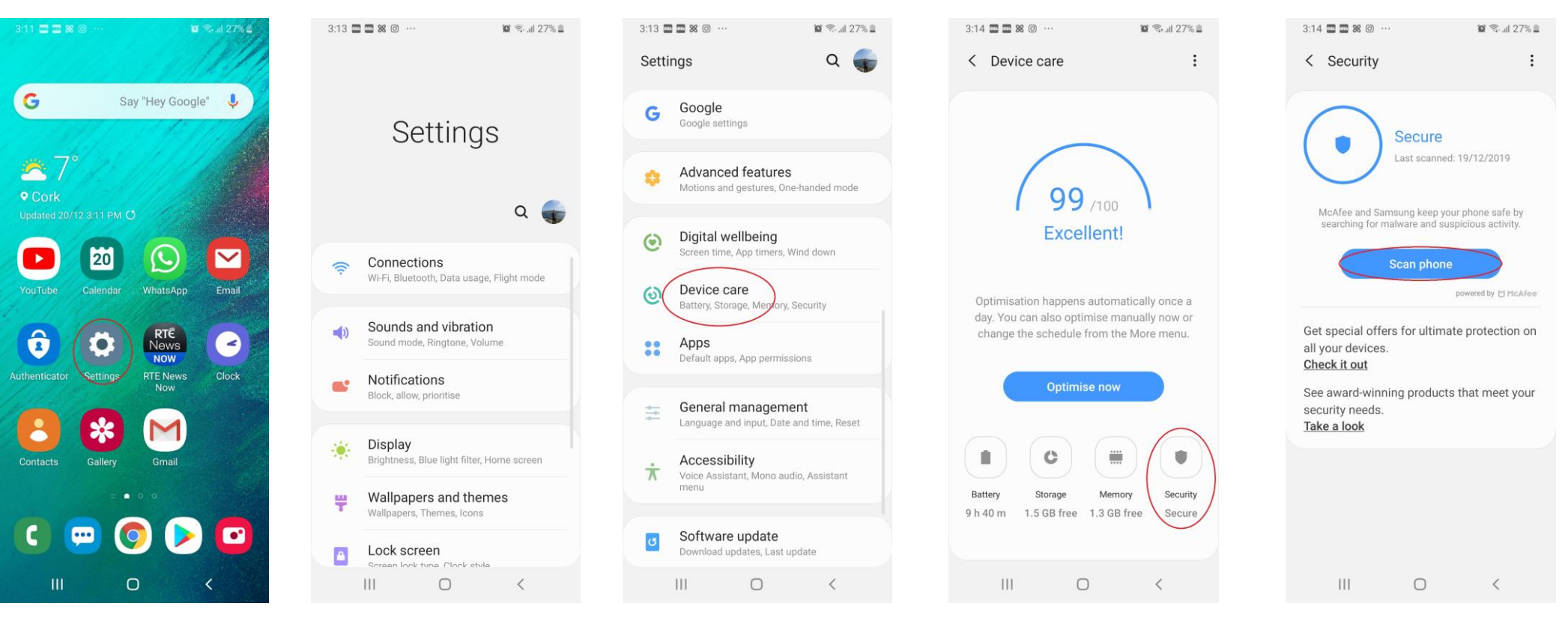

## 2<sup>nd</sup> way to scan your Samsung Android Phone

1. Open Google Play 2. Click on the 3 horizontal lines. 3. Click "Play Protect" 4. Click the circular arrow. 5. Apps will be scanned

| 3:38 🚍 🚍 🕲 😹 … 🦉 🐄 🕍 😂 🕷              | 3:38 🗖 🗖 🕲 😹 ··· 👔 🖘 🗐 25% 🗎                                                                                            | 3:38 📟 📟 🎯 ೫ \cdots  | 😰 🗟 al 25% 🗎         | 3:38 🚍 🚍 🎯 🗱 … 🦛 🎬 🖘 💷                                                        | 3:38 🔳 🔲 🕲 🕺 … 🦉 🕾 📖                                                             |
|---------------------------------------|----------------------------------------------------------------------------------------------------|----------------------|----------------------|-------------------------------------------------------------------------------|----------------------------------------------------------------------------------|
|                                       | Search for apps & games                                                                                                 |                      | ę,                   | ← Play Protect 🔅                                                              | ← Play Protect 🕄                                                                 |
| G Say "Hey Google" 🌷                  | For you Top charts Premium Cate                                                                                         |                      | Categ                | ▲ Looks fine                                                                  |                                                                                  |
|                                       | Discover Recommended Games $\rightarrow$                                                                                |                      | $\rightarrow$        | No harmful apps found                                                         | Play Protect is scanning                                                         |
| <sup>∞</sup> 7°                       |                                                                                                    | IIII My apps & games |                      |                                                                               |                                                                                  |
| COrk<br>Updated 20/12 3:11 PM ()      |                                                                                                    |                      |                      | Recently scanned apps                                                         | Recently scanned apps                                                            |
|                                       |                                                                                                    | C Subscriptions      |                      | 🖸 📥 🕨 🕢 🛟 👘                                                                   | 🕒 📥 🕨 🕖 🛟 <sup>+90</sup> more                                                    |
| YouTube Calendar WhatsApp Email       | Tiny Room Stories: Town BitLife - Life :<br>4.7 * 4.5 *                                                                 | * Wishlist           | :Life - Life :<br>5★ | Apps scanned at 3:08 PM                                                       | Apps scanned at 3:08 PM                                                          |
|                                       | Ads - Suggested for you                                                                                                 | Account              | _                    | Play Protect regularly checks your apps and                                   | Play Protect regularly checks your apps and                                      |
| Authenticator Settings RTE News Clock |                                                                                                    | Payment methods      |                      | device for harmful behaviour. You'll be notified of any security risks found. | device for harmful behaviour. You'll be notified of<br>any security risks found. |
| Now                                   |                                                                                                    | Play Protect         |                      | Learn more                                                                    | Learn more                                                                       |
| Contacts Gallery Gmail                | State of Survival: CSR Racing 2 - #1 Empires & Ge   Survive the Zom in Racing Games Puzzles: Epic M   4.6 * 4.6 * 4.5 * | Settings             | Ge<br>c M 4.4        |                                                                               |                                                                                  |
| = • 0 0                               | Offline games $\rightarrow$                                                                                             | Open Movies app      |                      |                                                                               |                                                                                  |
|                                       |                                                                                                    | Dpen Books app       |                      |                                                                               |                                                                                  |
|                                       | Games Apps Movies Books                                                                                                 | Open Music app       | → ooks               |                                                                               |                                                                                  |
|                                       | III O <                                                                                                    | III O                | <                    | III O <                                                                       |                                                                                  |

## 3<sup>rd</sup> way to scan your Samsung Android Phone.

1. Install "Sophos Intercept X" from the Play Store. 2. Open the app, click 3 horizontal lines, click on Settings. 3. Enable Schedule Scans.

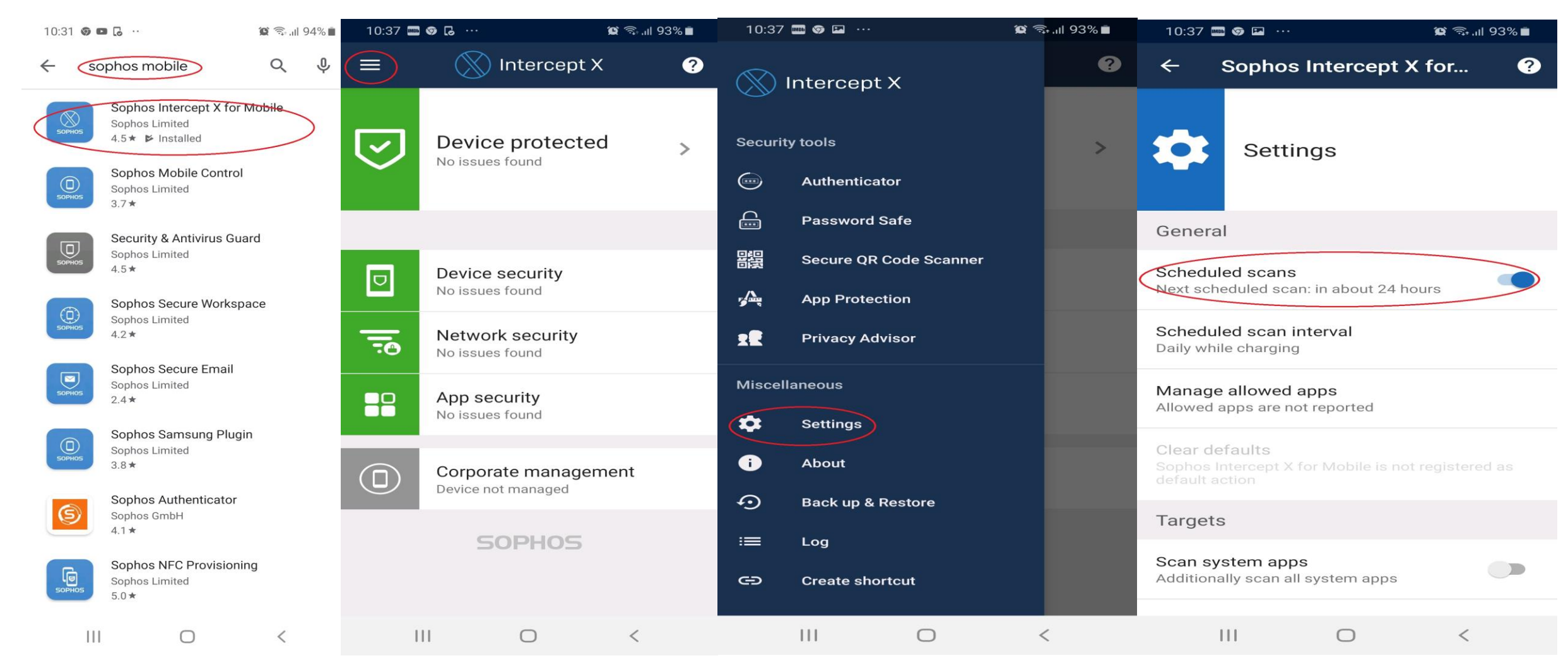